## Creating resetTime Operation and resetTime Activity

To create a resetTime operation

- 1. Right-click the StopWatch Class in the containment browser and select New Element > Operation.
- 2. Name the new operation "resetTime". The resetTime operation will be created.

| 🔁 Conta 🖥 Struct 몲 Inherit 참 Diagrams <> Model                                                                                                    |
|----------------------------------------------------------------------------------------------------|
| Containment 💩 🖗 🗙                                                                                                    |
| 😫 «» 🗿 🖪 🏹 - 💕                                                                                                    |
| Image: Solution of the sector of the sector of the sect |

Next, we will use an Activity to define the **resetTime** operation. The Activity will contain the Actions and the flows that will show the steps to set the **time** value to zero.

To create a resetTime Activity

- 1. Right-click the StopWatch Class in the containment browser and select New Element > Activity.
- 2. Name the created Activity "resetTime".
- Add an Activity diagram to the resetTime Activity by right-clicking the resetTime Activity in the containment browser and select New Diagram > A ctivityDiagram. The new Activity diagram will be created under the resetTime Activity. We will use the default name of this diagram, which is "res

etTime".

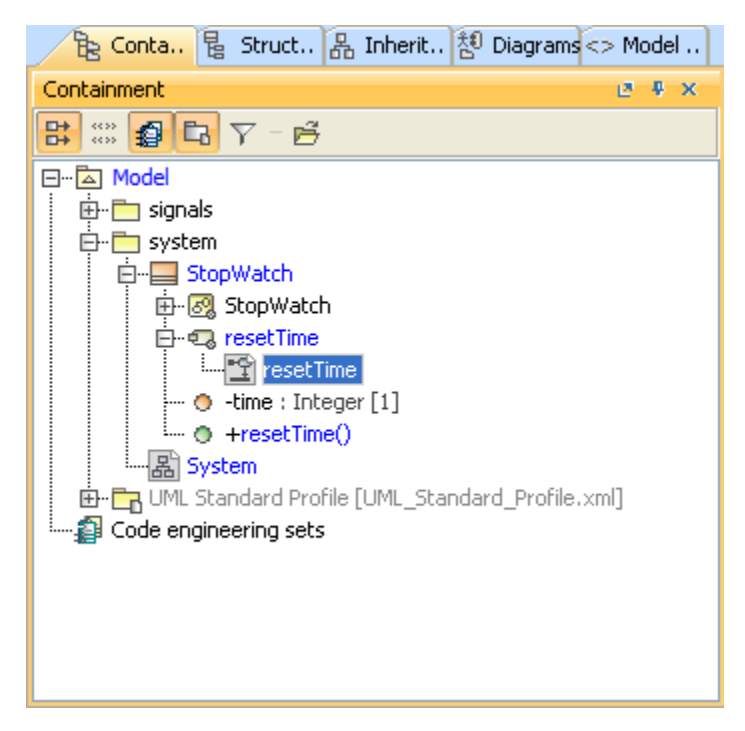

On the **resetTime** Activity diagram, you will need an AddStructuralFeatureValueAction to set the value of **time:Integer[1]** to zero. The structural feature of the AddStructuralFeatureValueAction must be set as the time attribute of the StopWatch Class.

To reset the time value of the StopWatch Object to zero using an AddStructuralFeatureValueAction

1. Click Action > Any Action... on the Activity diagram toolbar (see the following figure). The Select Action MetaClass dialog will open.

| 😭 Activity Diagram 🔄 |                         |
|----------------------|-------------------------|
| 🔵 Action 📃 🔽         | O Action                |
| 🛄 Object Node 👘 🔻    | 🖂 Call Operation Action |
| 🔁 Object Flow        | Opaque Action           |
| 👆 Control Flow       | Any Action              |
| Send Signal Action   |                         |
| 🚬 Accept Event Ac    | Any Action              |
| 🔀 Time Event         |                         |

2. Select AddStructuralFeatureValueAction and click OK.

| Select Action Metaclass:                  |   |
|-------------------------------------------|---|
| General 🌣                                 |   |
| Accept Call Action                        |   |
| Accept Event Action                       |   |
| Add Structural Feature Value Action       |   |
| Add Variable Value Action                 |   |
| Broadcast Signal Action                   |   |
| Call Behavior Action                      |   |
| 🐵 Call Operation Action                   | Ξ |
| Clear Association Action                  |   |
| Clear Structural Feature Action           |   |
| Clear Variable Action                     |   |
| Conditional Node                          |   |
| Create Link Action                        |   |
| Create Link Object Action                 |   |
| Create Object Action                      |   |
| Destroy Link Action                       |   |
| <ul> <li>Destroy Object Action</li> </ul> |   |
| Expansion Region                          |   |
| 🗊 Loop Node                               |   |
| 💌 Opaque Action                           |   |
| Raise Exception Action                    |   |
| Read Extent Action                        |   |
| Read Is Classified Object Action          |   |
| Read Link Action                          |   |
| Read Link Object End Action               | - |

- 3. Click the resetTime Activity diagram to place the position of the created AddStructuralFeatureValueAction.
- 4. Right-click the symbol of the AddStructuralFeatureValueAction on the resetTime Activity diagram and select Specification to open

| Specification of Add Structural Feature Value Action <>  Specification of Add Structural Feature Value Action properties Specify properties of the selected Add Structural Feature Value Action in the properties specification table. Choose the Expert or All options from the Properties drop-down list to see more properties. |                                                               |                                     |  |  |  |  |
|----------------------------------------------------------------------------------------------------|---------------------------------------------------------------|-------------------------------------|--|--|--|--|
|                                                                                                    |                                                               | Properties: Standard                |  |  |  |  |
| Documentation/Hyperlinks                                                                                                    | Input<br>Output                                               | E( object [Stopwatch::Stopwatch::]  |  |  |  |  |
| Inner Elements<br>                                                                                                    | Object Structural Feature                                     | E object [Stopwatch::Stopwatch::] E |  |  |  |  |
| Di Constraints<br>Di Traceability<br>Di Allocations                                                                                                    | Value Insert At Is Renlace All Type here to filter properties | Taise T                             |  |  |  |  |
| Close Back Eorward Help                                                                                                    |                                                               |                                     |  |  |  |  |

its Specification window.

5. Scroll down to the Structural Feature row, select it, and click the with button. The Select Property dialog will open.

| Select Property                                                                                                    |
|----------------------------------------------------------------------------------------------------|
| Select, search for, or create an element<br>Search for an element by using list or tree views. To find an element<br>type text or wildcard (*,?) into the "Search by Name" input field. Search<br>elements by their qualified names or use camel case when searching if<br>the appropriate mode is enabled.                                                                                                    |
| Qr         B Tree       Image: List         Image: Image: Image |
| <pre></pre>                                                                                                    |
| Apply Filter ( Ctrl+Space ) V Creation Mode                                                                                                    |
| OK Cancel Help                                                                                                    |

- 6. The Attribute time:Integer[1] of the StopWatch Class will be selected as the structural feature of this Action in this example.
- 7. Click **OK** to close the **SelectProperty** dialog and return to the Specification window.
- 8. Click the Is ReplaceAll row and select the check box. The AddStructuralFeatureValueAction will remove any existing value and assign a new value to the structural feature.

| Specification of Add Structural Feature Value Action <>                                                                                                    |        |                                                                                        |                    |          |  |  |  |
|----------------------------------------------------------------------------------------------------|--------|----------------------------------------------------------------------------------------|--------------------|----------|--|--|--|
| Specification of Add Structural Feature Value Action properties Specify properties of the selected Add Structural Feature Value Action in the properties specification table. Choose the Expert or All options from the Properties drop-down list to see more properties.                                                                                                    |        |                                                                                        |                    |          |  |  |  |
| 🗉 Be 🖸 💋                                                                                                    | <      | ,                                                                                      |                    |          |  |  |  |
| Councentation/Hyperlinks     Usage in Diagrams     Diagrams     D | •<br>• | Structural Feature Value Insert At Is Replace All To Do Type here to filter properties | Properties: [      | Standard |  |  |  |
|                                                                                                    |        |                                                                                        | Close Back Eorward | Help     |  |  |  |

We need to specify input pins for both the Object and the value of the AddStructuralFeatureValueAction metaClass. The object of the Classifier that contains the structural feature and its value will be supplied through these input pins respectively.

To create input pins

- 1. Click the **Pins** node on the left-hand side of the **AddStructuralFeatureValueActionSpecification** dialog. The pins that are related to the **AddStructuralFeatureValueAction** will appear.
- 2. Click the Value row and select InputPin.

| Specification of Add Structura<br>Specification of Add Structura<br>Specify properties of the selectec<br>options from the Properties drop- | ature Value Action properties<br>d Structural Feature Value Action in the properties specification table. Choose the Expert or All<br>n list to see more properties. |  |
|----------------------------------------------------------------------------------------------------|----------------------------------------------------------------------------------------------------|--|
|                                                                                                    | > Properties: Standard  Structural Feature Yealue                                                                                                    |  |
| Inner Elements     Relations     Tags     Constraints     Traceability                                                                      | Insert At E Action Input Pin<br>Is Replace All I true E Input Pin<br>To Do                                                                                           |  |
| Allocations                                                                                                    | Type here to filter properties      Close     Back     Eorward     Help                                                                                              |  |

**3.** Name the input pin "*t*" and specify its type as **Integer**.

| Specification of Input Pin t  Specification of Input Pin prop Specify properties of the selected drop-down list to see more prope | ertie<br>I Inpu<br>rties. | <b>s</b><br>t Pin in the properties specification table. Choose the Exp | bert or All options from the Properties                |  |  |  |  |  |
|----------------------------------------------------------------------------------------------------|---------------------------|-------------------------------------------------------------------------|--------------------------------------------------------|--|--|--|--|--|
|                                                                                                    | t                         |                                                                         |                                                        |  |  |  |  |  |
| Hu Commentation (Hyperlinks                                                                                                    | -                         |                                                                         | Properties: Standard 👻                                 |  |  |  |  |  |
| Usage in Diagrams                                                                                                    | Ξ                         | Input Pin                                                               | A                                                      |  |  |  |  |  |
| Inner Elements                                                                                                    |                           | Name                                                                    | t                                                      |  |  |  |  |  |
| 🗈 Relations                                                                                                    |                           | Owner                                                                   | [Stopwatch::Stopwatch]                                 |  |  |  |  |  |
| Tags                                                                                                    |                           | Applied Stereotype                                                      |                                                        |  |  |  |  |  |
| Constraints                                                                                                    |                           | Туре                                                                    | 🕑 Integer [UML Standard Profile::UML2 Metamodel::Pri 😑 |  |  |  |  |  |
| Iraceability                                                                                                    |                           | Multiplicity                                                            | (Unspecified)                                          |  |  |  |  |  |
|                                                                                                    |                           | In State                                                                |                                                        |  |  |  |  |  |
|                                                                                                    |                           | To Do                                                                   |                                                        |  |  |  |  |  |
|                                                                                                    |                           | Redefined Node                                                          | +                                                      |  |  |  |  |  |
|                                                                                                    | Q                         | Type here to filter properties                                          |                                                        |  |  |  |  |  |
| L                                                                                                    |                           | (                                                                       | Close Back Forward Help                                |  |  |  |  |  |

4. Click the Close button.

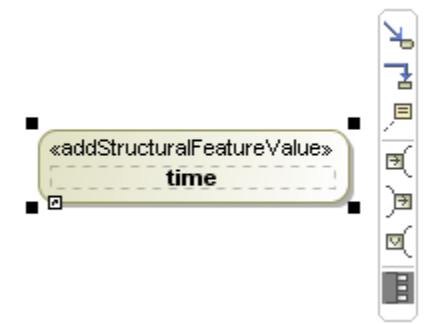

5. Select AddStructuralFeatureValueAction on the resetTime Activity diagram and click the Display Pins icon on the smart manipulator toolbar. The Select Pins dialog will open.

| Select Pins                               |
|-------------------------------------------|
|                                           |
| V 🗹 🗉 t: Integer [Stopwatch::Stopwatch::] |
|                                           |
|                                           |
| Clear All Select All                      |
| Layout options                            |
| Top/Bottom C Left/Right                   |
| OK Cancel Help                            |

6. Select all pins and click OK.

To allow the object of the StopWatch to supply the value to self input using a ReadSelfAction

- 1. Click Action > AnyAction... on the Activity diagram toolbar. The SelectActionMetaClass dialog will open.
- 2. Select ReadSelfAction and click OK.
- 3. Click the resetTime Activity diagram. A ReadSelfAction will be created on the diagram.

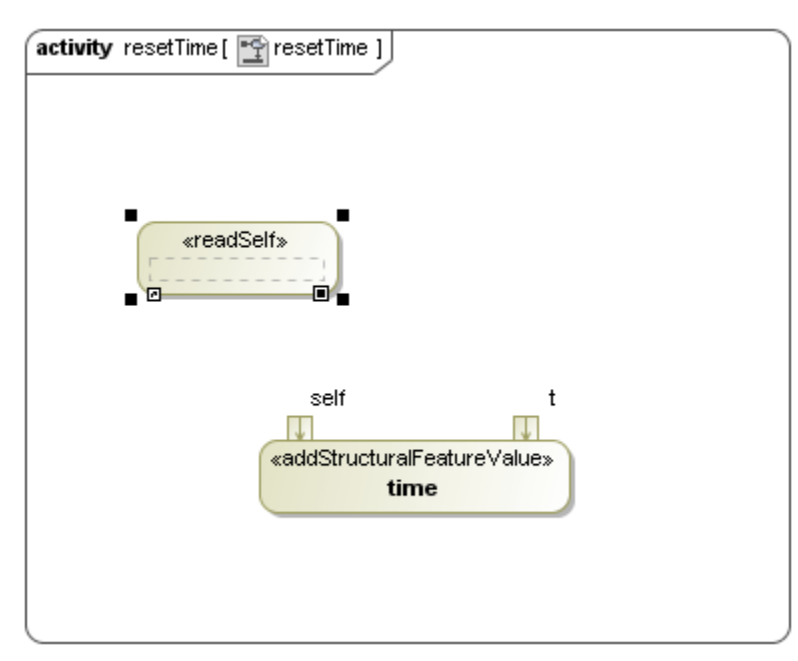

4. Click **ObjectFlow** on the Activity diagram toolbar and click the **self** output pin of the ReadSelfAction and the **self** input pin of the AddStructuralFeatureValueAction. An object flow will be created to connect these two pins together.

| activity resetTime [ 📷 resetTime ]  |
|-------------------------------------|
|                                     |
| «readSelf»                          |
| self                                |
| vself t                             |
| ≪addStructuralFeatureValue»<br>time |
|                                     |
|                                     |

Next, we will create a ValueSpecificationAction to supply a value to the input pin t of the AddStructuralFeatureValueAction.

To create a LiteralInteger of zero value using a ValueSpecificationAction

- 1. Click Action > AnyAction... on the Activity diagram toolbar. The Select Action MetaClass dialog will open.
- 2. Select ValueSpecificationAction and click OK to close the Select Action MetaClass dialog.
- **3.** Click the resetTime Activity diagram to create a ValueSpecificationAction.
- 4. Right-click the ValueSpecificationAction on the resetTime Activity diagram and select **Specification** to open its Specification window.
- 5. Select the Value row and click the ShowShortcutMenu button, and select Value Specification > Literal Integer to create a Literal Integer.

| Specification of Value Specific<br>Specification of Value Specific<br>Specify properties of the selected<br>Properties drop-down list to see in | atio<br>atio<br>d Val<br>nore | n Action <><br>n Action properties<br>ue Specification Action in the properties<br>properties. | s specification table. Ci | hoose the Expert or All options from the |                 | ז<br>אשע<br>מיג | itch 📕                            | Stopwa Stopwa act [Acti | →<br><b>tch</b><br>* [c<br>vity] S | ×<br>t »   D   Q Q "   E<br>Stopwatch [ Stopwatch ] |  |        |                                   |
|----------------------------------------------------------------------------------------------------|-------------------------------|------------------------------------------------------------------------------------------------|---------------------------|------------------------------------------|-----------------|-----------------|-----------------------------------|-------------------------|------------------------------------|-----------------------------------------------------|--|--------|-----------------------------------|
|                                                                                                    | <                             | ><br>한 한 📼 🕫 🛱 👯                                                                               |                           | Properties: Star                         | ndard 💌         |                 | <b>•</b> ^                        |                         |                                    |                                                     |  |        |                                   |
| H-B Pins<br>                                                                                                    |                               | Owner<br>Applied Stereotype                                                                    | 6                         | & Stopwatch [Stopwatch]                  |                 | Value           | Specific<br>=                     | ation 🔸                 |                                    | Element Value<br>Expression                         |  |        |                                   |
| (b) Constraints<br>(b) Traceability<br>(b) Allocations                                                                                          |                               |                                                                                                |                           |                                          | Result<br>To Do | )=              | a result [Stopwatch::Stopwatch::] |                         |                                    | •                                                   |  | ₽2<br> | Instance Value<br>Literal Boolean |
|                                                                                                    |                               | Redefined Node<br>Is Locally Reentrant                                                         |                           | false                                    |                 |                 | ÷                                 |                         | .ब.<br>२०.<br>१.स                  | Literal Null<br>Literal Real                        |  |        |                                   |
|                                                                                                    |                               |                                                                                                |                           | Close Back Eorward                       | +<br>Help       |                 | •                                 |                         | <b>52</b><br>{ 0]                  | Literal Unlimited Natural<br>Opaque Expression      |  |        |                                   |

- 6. A new Literal Integer with a default value of 0 will be created as the value of the ValueSpecificationAction.
- 7. Right-click the pin result of the ValueSpecificationAction on the resetTime Activity diagram and select Specification to open its Specification window.
- 8. Rename the output pin (result) to "t" and specify its type as Integer.

| Specification of Output Pin t                                                                                        |                                                                       | ×                                         |
|----------------------------------------------------------------------------------------------------|-----------------------------------------------------------------------|-------------------------------------------|
| Specification of Output Pin proper<br>Specify properties of the selected Ou<br>drop-down list to see more properties | rties<br>tput Pin in the properties specification table. Choose the l | Expert or All options from the Properties |
| 🗉 🗟 🔂 🞜 🗧 t                                                                                                    |                                                                       |                                           |
| j∋ t<br>⊕-⊡ Documentation/Hyperlinks                                                                                 |                                                                       | Properties: Standard 💌                    |
| Usage in Diagrams                                                                                                    | Output Pin                                                            |                                           |
| Inner Elements                                                                                                    | Name                                                                  | t m                                       |
| Relations                                                                                                    | Applied Stereotype                                                    | 0 [stopwatch::stopwatch]                  |
| Constraints                                                                                                    | Туре                                                                  |                                           |
| 🗈 Traceability                                                                                                    | Multiplicity                                                          | (Unspecified)                             |
| Lun 🗈 Allocations                                                                                                    | To Do                                                                 |                                           |
|                                                                                                    | Redefined Node                                                        |                                           |
|                                                                                                    | Documentation                                                         |                                           |
|                                                                                                    | Rate                                                                  |                                           |
|                                                                                                    |                                                                       | Close Back Eorward Help                   |

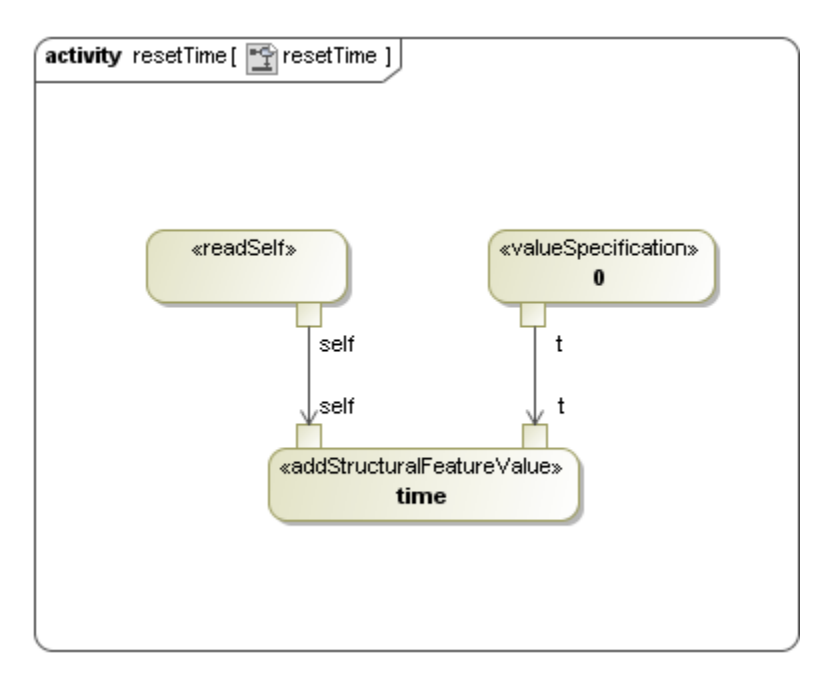

- Add an Initial stage and an Activity Final stage to the resetTime Activity diagram.
   Click ControlFlow on the Activity diagram toolbar to connect the Initial Node to the AddStructuralFeatureValueAction and the AddStructuralFeatureValueAction to the Final stage.

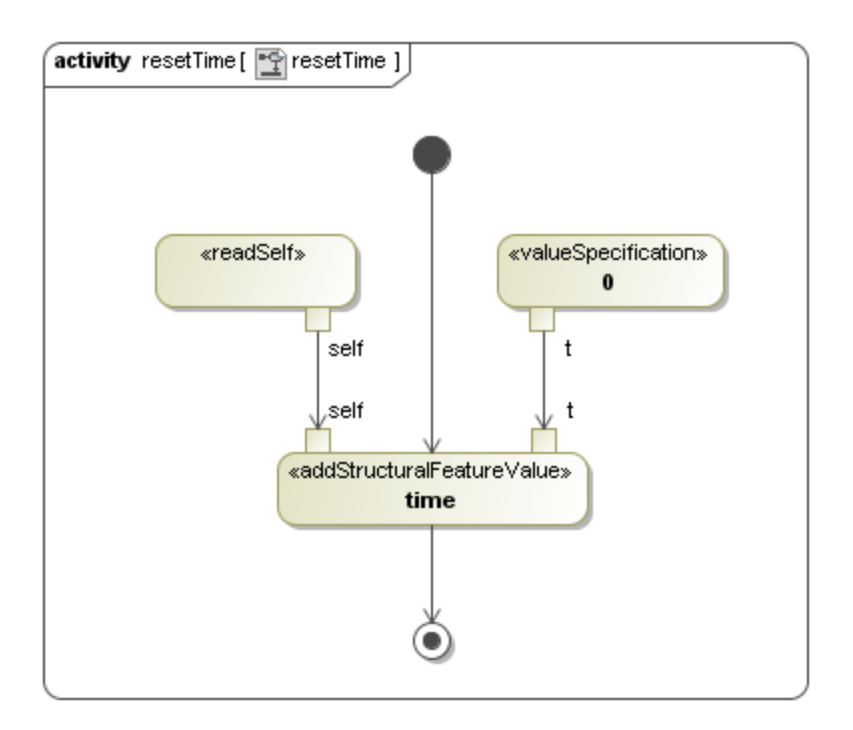

You have now created a complete resetTime Activity diagram. The next thing you will need to do is to set the **Specification** of the **resetTime** Activity to the **resetTime** operation.

To set the Specification of the resetTime Activity to the resetTime operation

- 1. Right-click the resetTime Activity in the containment browser and select Specification to open its Specification window.
- 2. Select the **Specification** row and click the button (see the following figure). The **Select Element** dialog will open.

| Specification of Activity reset timer  Specification of Activity properties Specify properties of the selected Activity in the properties specification table. Choose the Expert or All options from the Properties drop-down list to see more properties.                                                     |                                                                                                    |                         |  |
|----------------------------------------------------------------------------------------------------|----------------------------------------------------------------------------------------------------|-------------------------|--|
| 🗉 🗟 🔁 🖉 reset timer                                                                                                    |                                                                                                    |                         |  |
| reset timer     Cocumentation/Hyperin     Usage in Diagrams     Usage In     Attributes     Ports     Operations     Signal Receptions     Parameters     Parameters     Template Parameters     Inner Elements     Mathematical Sections     Template Parameters     Inner Elements     Mathematical Sections | Postcondition Precondition Owned Parameter Specification Redefined Behavior Is Reentrant Edge Group | Properties: Al          |  |
| C Type here to filter properties                                                                                                    |                                                                                                    |                         |  |
|                                                                                                    |                                                                                                    | Close Back Eorward Help |  |

3. Select the resetTime operation of the StopWatch Class as the specification of the Activity and click OK to close the Select Element dialog.

| Select Element                                                                                                    | <b></b>     |  |  |
|----------------------------------------------------------------------------------------------------|-------------|--|--|
| Select, search for, or create an element<br>Search for an element by using list or tree views. To find an element<br>type text or wildcard (*,?) into the "Search by Name" input field. Search<br>elements by their qualified names or use camel case when searching if<br>the appropriate mode is enabled.                                                                                                    |             |  |  |
| Q         □       □         □       □         □       □         □       □         □       □         □       □         □       □         □       □         □       □         □       □         □       □         □       □         □       □         □       □         □       □         □       □         □       □         □       □         □       □         □       □         □       □         □       □         □       □         □       □         □       □         □       □         □       □         □       □         □       □         □       □         □       □         □       □         □       □         □       □         □       □         □       □         □       □         □                                                                                                    | ter applied |  |  |
| Image: Image: Image | Load        |  |  |

4. Click **Close** to close the Specification window.